## TouchBaseParentSignIn Instructions

## Loggindn

- 1. Goto https://az deervalley.intouchreceipting.com/
- 2. Loginto StudentAccountusingstudent'susernameandpassword

UserName=Student'sPowerSchoolDNumber Password=Student1sastName(casesensitive)

3. Select the Studentyou are shopping for

## Makinga Purchase

- 1. SelectShop/Itemsat YourSchool
- 2. Choose Category (Student Devices)
- 3. SelectItem and clickBuy
- 4. When all items have been added to the cart, click on the Checkou link, in upper right corner. Verify the cart contents and click on the blue Checkouticon.
- 5. The customer will be directed to a payment screen where all of the credit card information is entered.
- 6. ClickPayNow and complete transaction.
- 7. The customer has the opportunity to print and/or savea copy of the payment receipt.
- 8. All purchases on student accounts will reflect on their Purchase History.